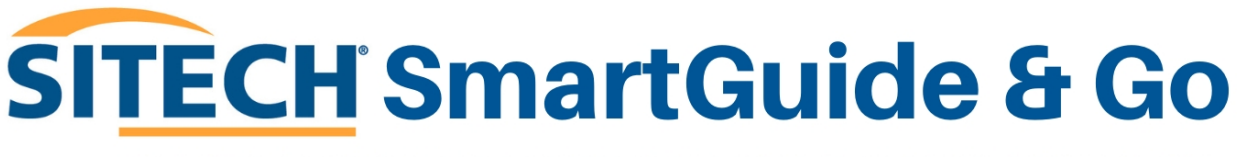

YOUR STEP-BY-STEP GUIDE TO GETTING THE MOST FROM TRIMBLE TECHNOLOGY.

MARCH 2025

## **TRIMBLE EARTHWORKS FAQ: Checking Internet Status**

Welcome to **SITECH SmartGuide & Go** – your go-to resource for quick, clear, and stepby-step guidance on using Trimble technology with confidence. This series is designed to help you navigate common setup tasks, optimise performance, and get the most out of your equipment—without needing to call support.

In this guide, we'll walk you through **Checking Internet Status in Trimble Earthworks**, with easy-to-follow instructions to ensure you're up and running in no time.

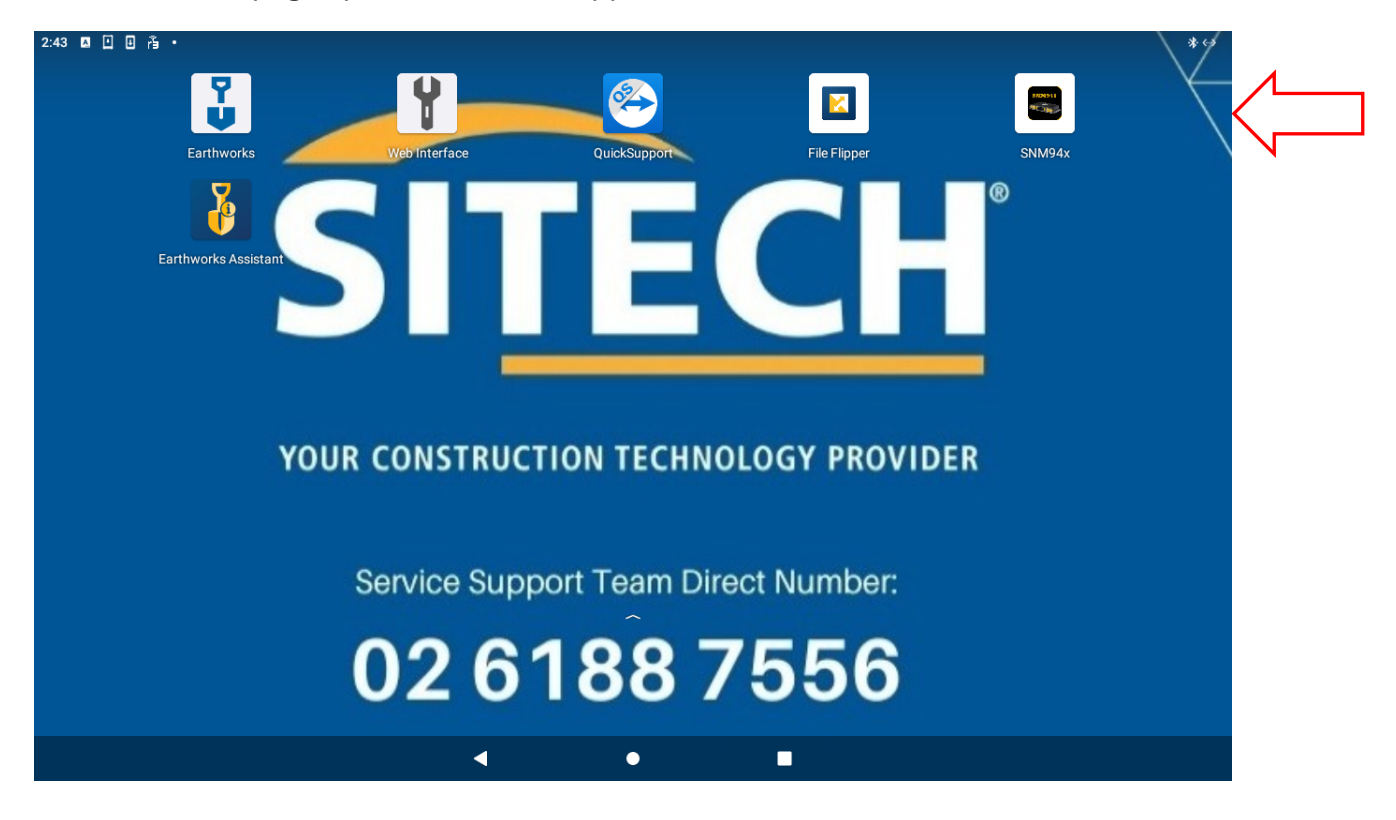

1. On the home page open the SNM94x app.

## 2. This is the app.

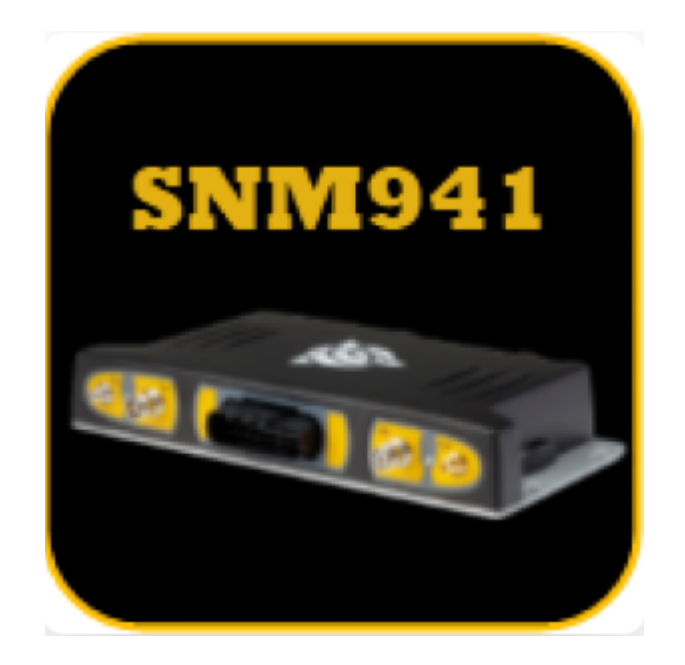

2. Check internet status is set to "Connected". You can now close this page.

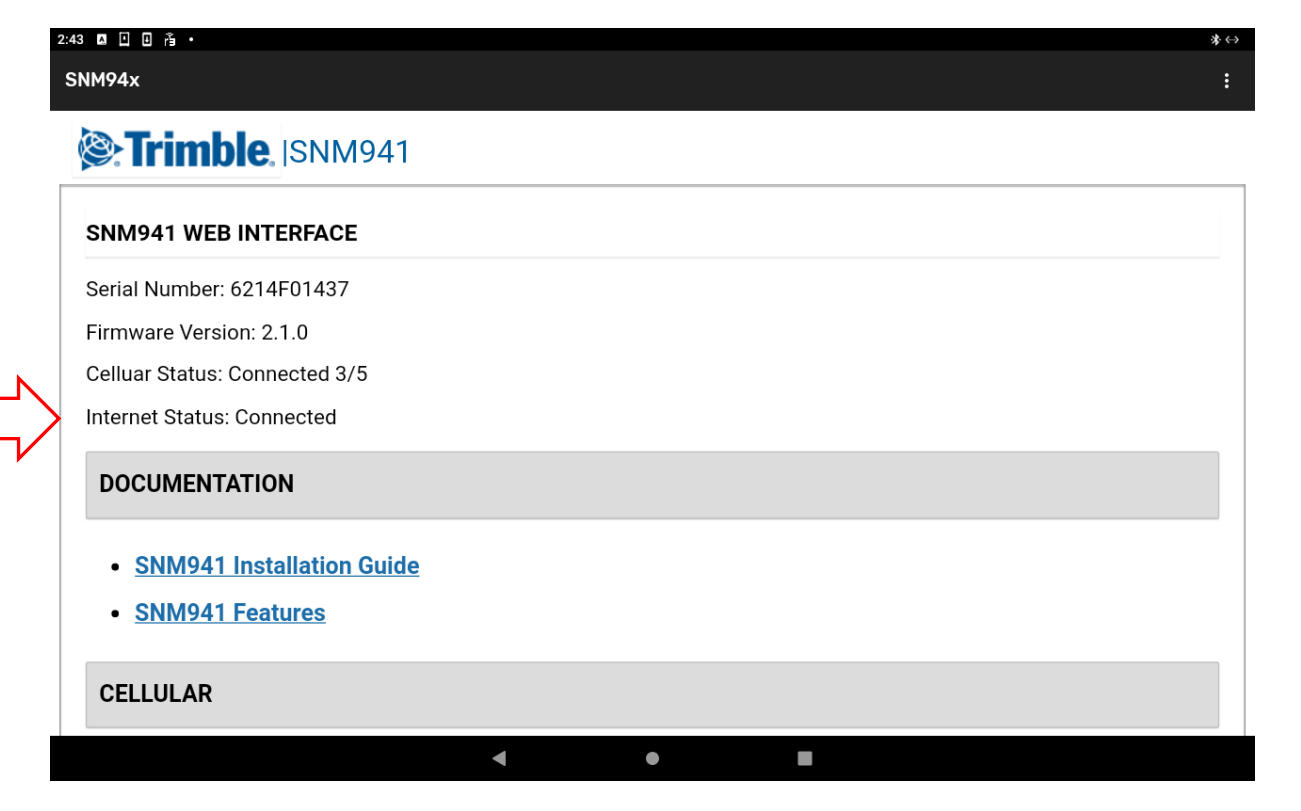

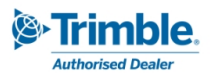

3. If you have "Not Connected" check that your SIM data has not expired with your provider.

4. If you have "NO SIM detected" the modem is missing the data SIM card or the SIM is not inserted correctly.

5. If you do not have the app, you can also check on the face of the modem.

Power LED switches to BLUE when data is received.

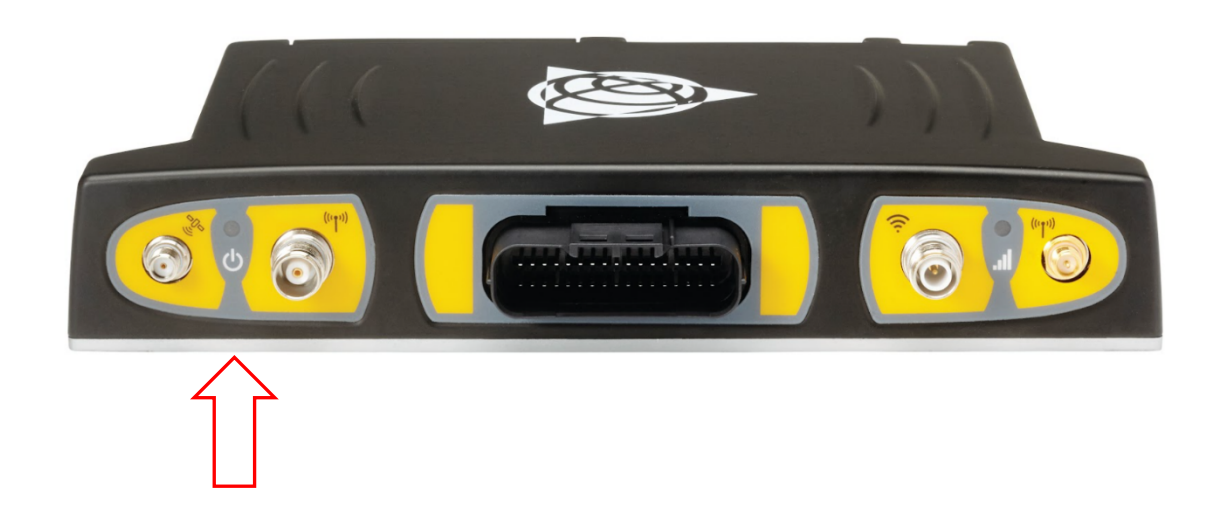

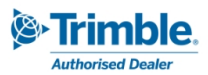